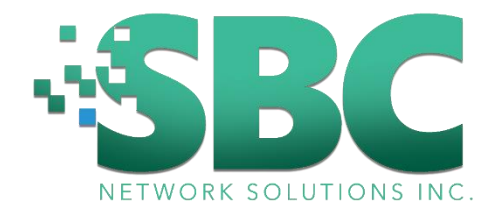

# How to Change Wi-Fi Name (SSID) And Wi-Fi Password

### Step 1

Make sure that you are connected to the Modem either via wireless (for Smartphones, Tablets, or Laptops) or wired connection (Personal Computer)

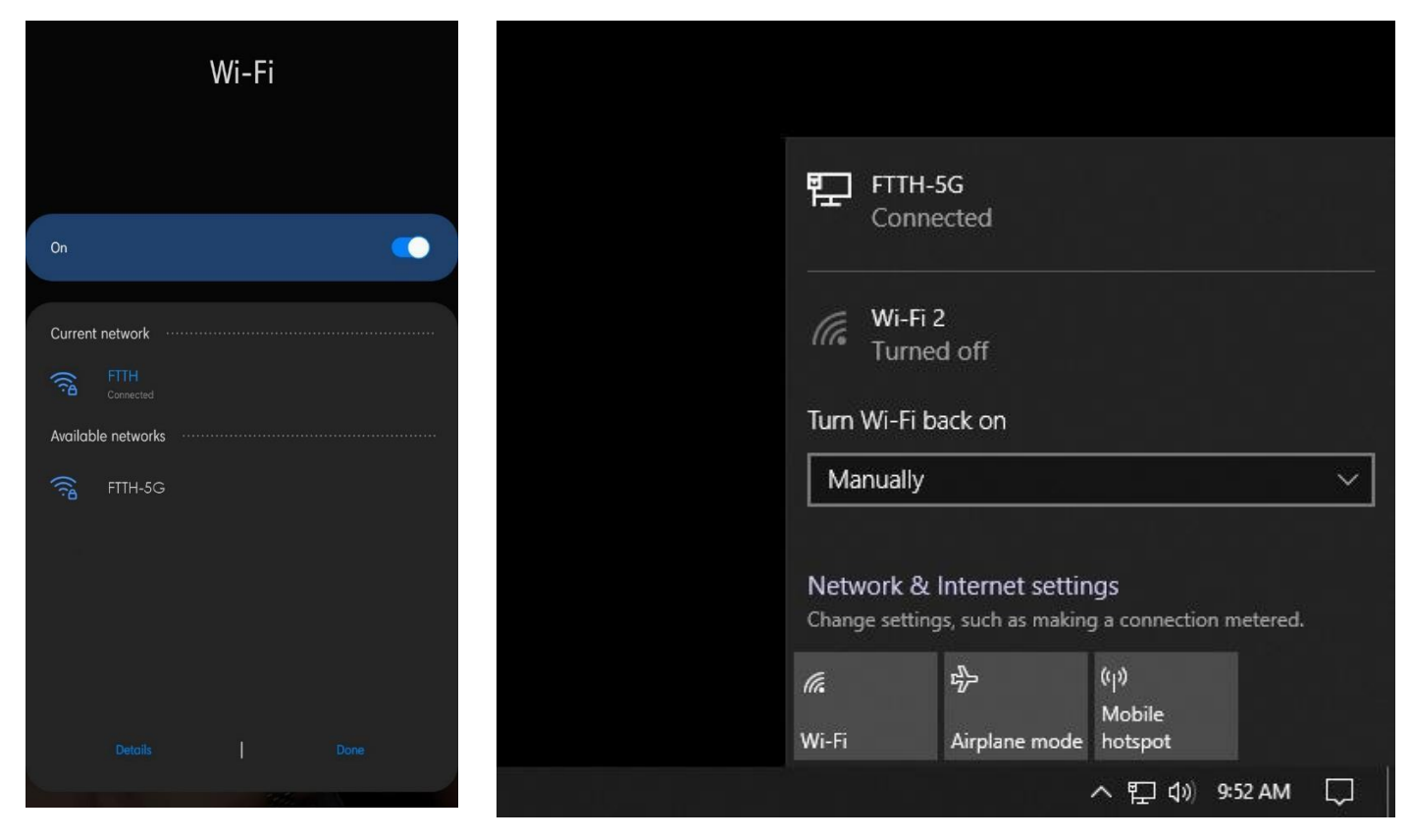

\*Note: Your device may detect two (2) Wi-Fi Signals, FTTH and FTTH-5G. Both are the same modem. But both are different Wi-Fi Signals. Each of them are configured differently. Also, your device may not be able to detect FTTH-5G because your device may not be able to support it.

## Step 2

Open Google Chrome or any browser and search "192.168.1.1". A login page will show which will require a Username, Password, and the Verification Code beside the input.

| S 192.168.1.1/admin/login                   | .asp × +                          |
|---------------------------------------------|-----------------------------------|
| $\leftrightarrow$ $\rightarrow$ C (i) Not s | ecure 192.168.1.1/admin/login.asp |
|                                             |                                   |
| <b>11</b> 20                                | Username: Username                |
|                                             | Password: Password                |
|                                             | 55rqf Verification Code           |
|                                             | Login Rewrite                     |
|                                             |                                   |

Username: user Password: user

For the Username, input "user". For the Password, also input "user". For the Verification Code, simply copy the code indicated inside the brown rectangle and input it on where it is needed and click "Login"

\*Note: If verification does not work...

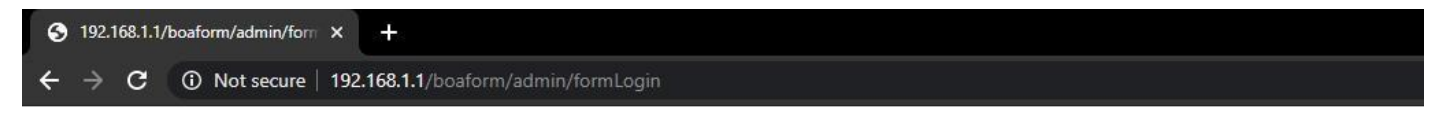

ERROR: Verification code is not correct! please input the proper verification code!

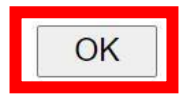

simply click "OK", reload the page 3 times and try again.

When all credentials are correct, this page will show:

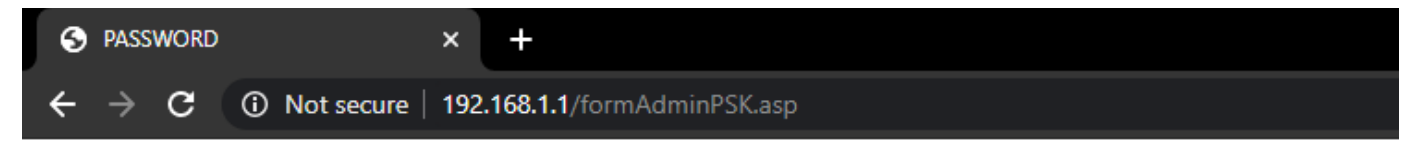

It is recommended to change your default password for this device for security and safety reasons.

- 1: The password must contain at least 6 characters.
- 2: The password must Input Max 16 charactors.
- 3: The password must contain at least two of the following combinations:
- 4: 0-9, a-z, A-Z, Special characters (. \_ / @ ! ~ # \$ % ^ \* ( ) + = ?).

| Apply Changes      | Cancel |  |
|--------------------|--------|--|
| Confirm Password:: |        |  |
| New Password:      |        |  |
| Old Password:      |        |  |

Click "Cancel" to proceed.

#### Step 3

The Status Page will show. Click the "Network" Tab.

| S HGU             | × +                           |           |                      |            |        |
|-------------------|-------------------------------|-----------|----------------------|------------|--------|
| ← → C ③ Not set   | cure   192.168.1.1/index.html |           |                      |            |        |
|                   |                               |           |                      |            | Logout |
| Statuo            | Status                        | Network   | Security             | Management | Help   |
| Status            | Device Info WAN Info          | User Info |                      |            |        |
| Device Basic Info | Device Info                   |           |                      |            |        |
|                   | Device model                  |           | XPON+2GE+2WIFI       |            |        |
|                   | Device SN                     |           | 006D61-12345006D61E1 | 581E       |        |
|                   | Hardware Version              |           | V1.3                 |            |        |
|                   | Firmware Version              |           | V2.0.10-200611       |            |        |
|                   | PON S/N                       |           | GPON00E1581E         |            |        |
|                   |                               |           |                      |            |        |

| Network        | Status                                  | Network                        | Security             | Management | Help |
|----------------|-----------------------------------------|--------------------------------|----------------------|------------|------|
|                | LAN 5G 2.4G                             |                                |                      |            |      |
| IPv4           | LAN Settings<br>Config LAN IP address a | nd sunbet mask, Click Apply Ch | anges to take effect |            |      |
| IFVO           |                                         |                                |                      |            |      |
| IPv6 DHCP      | IP Address:                             |                                | 192.168.1.1          |            |      |
|                | Subnet Mask:                            |                                | 255.255.255.0        |            |      |
|                | Disable DHCP Server                     |                                | 0                    |            |      |
|                | Enable DHCP Server                      |                                | ۲                    |            |      |
|                | Start IP Address:                       |                                | 192.168.1.33         |            |      |
|                | End IP Address:                         |                                | 192.168.1.254        |            |      |
|                | Lease Time:                             |                                | One Day 🗸            |            |      |
|                | LAN DNS Mode                            |                                | FromISP 🗸            |            |      |
|                | Primary IP DNS:                         |                                | 0.0.0.0              |            |      |
|                | Secondary IP DNS:                       |                                | 0.0.0.0              |            |      |
|                | Enable DHCP Server                      | Relay                          | 0                    |            |      |
|                | DHCP ServerIP :                         |                                | 172.19.31.4          |            |      |
| Web for Mobile | Edit Reserved IP Add                    | Iress                          |                      |            |      |

WLAN Basic will show where you can update the Wi-Fi Name or SSID. Change "FTTH" to the Wi-Fi name you want and click "Apply Changes" to save

| Network                     | 1         | Status                           | 5                                     | Network                                         | Security                        | Management                           | Help                     |
|-----------------------------|-----------|----------------------------------|---------------------------------------|-------------------------------------------------|---------------------------------|--------------------------------------|--------------------------|
| Network                     | LAN       | 5G                               | 2.4G                                  |                                                 |                                 |                                      |                          |
| WLAN Basic<br>WLAN Advanced | Thi<br>as | LAN B<br>s page is<br>well as wi | asic<br>used to cont<br>ireless netwo | igure the parameters for WLAN<br>rk parameters. | clients which may connect to yo | our Access Point. Here you may chang | e wireless encryption se |
| WLAN Security               | D         | isable W                         | LAN Interfa                           | ce                                              |                                 |                                      |                          |
| WPS Settings                | B         | and:                             |                                       |                                                 | 2.4 GHz (B+G+N) V               |                                      |                          |
|                             | s         | SID:                             |                                       |                                                 | ETTH                            |                                      |                          |
|                             | C         | ancel Br                         | oadcast:                              |                                                 |                                 |                                      |                          |
|                             | B         | lock Rel                         | ay                                    |                                                 |                                 |                                      |                          |
|                             | v         | VMM:                             |                                       |                                                 |                                 |                                      |                          |
|                             | P         | ower En                          | ving:                                 |                                                 |                                 |                                      |                          |
|                             | c         | hannel V                         | Vidth:                                |                                                 | 20MHz 🗸                         |                                      |                          |
|                             | c         | ontrol Si                        | deband:                               |                                                 | Upper 🗸                         |                                      |                          |
|                             | c         | hannel N                         | lumber:                               |                                                 | Auto 🗸                          |                                      |                          |
|                             | R         | adio Pov                         | ver (%):                              |                                                 | 100% 🗸                          |                                      |                          |
|                             | A         | ssociate                         | d Clients:                            |                                                 | Show Active WLAN Clie           | ents                                 |                          |
|                             |           |                                  |                                       |                                                 | (13) CN                         |                                      |                          |

#### Wait for a

seconds and this page will show indicating that Changes have been saved:

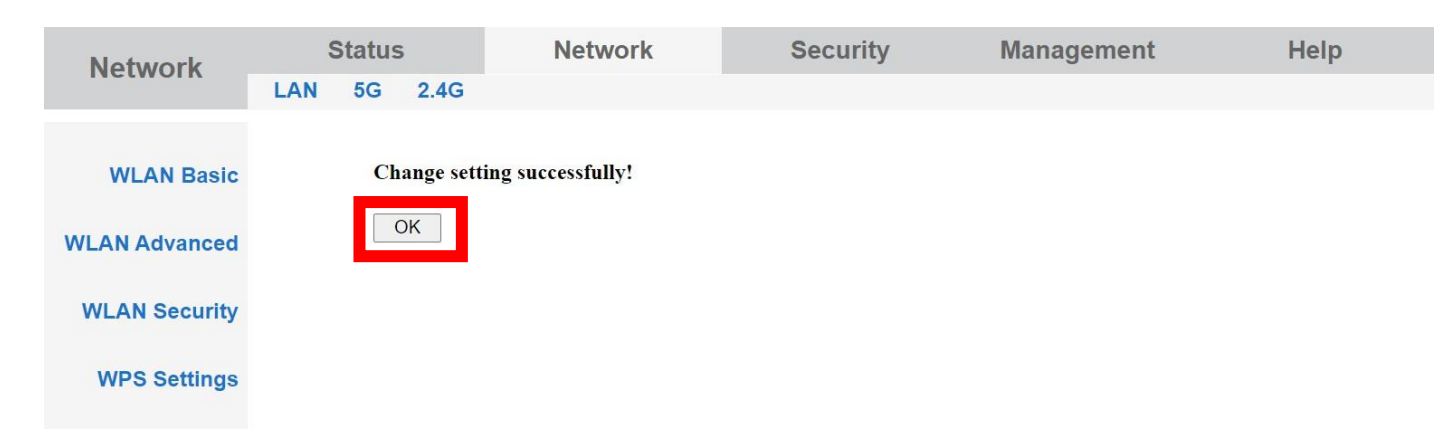

Click "OK" to proceed. Your Wi-Fi Name (SSID) is now set.

#### Step 4

To change the Wi-Fi Password, click "WLAN Security"

| Network                     | Status                            |                                         | Network                                        | Security                        | Management                          | Help                            |
|-----------------------------|-----------------------------------|-----------------------------------------|------------------------------------------------|---------------------------------|-------------------------------------|---------------------------------|
| Network                     | LAN 5G                            | 2.4G                                    |                                                |                                 |                                     |                                 |
| WLAN Basic<br>WLAN Advanced | WLAN I<br>This page<br>as well as | Basic<br>s used to cor<br>wireless netw | figure the parameters for WLAN ork parameters. | clients which may connect to yo | our Access Point. Here you may chan | ge wireless encryption settings |
| WLAN Security               | Disable                           | WLAN Interf                             | ace                                            |                                 |                                     |                                 |
|                             | Band:                             |                                         |                                                | 2.4 GHz (B+G+N) ∨               |                                     |                                 |
| WPS Settings                | Mode:                             |                                         |                                                | AP 🗸                            | Multiple AP                         |                                 |
|                             | SSID:                             |                                         |                                                | FTTH                            |                                     |                                 |
|                             | Cancel E                          | Broadcast:                              |                                                |                                 |                                     |                                 |
|                             | Block Re                          | elay                                    |                                                |                                 |                                     |                                 |
|                             | WMM:                              |                                         |                                                |                                 |                                     |                                 |
|                             | Power E                           | nhancing:                               |                                                |                                 |                                     |                                 |
|                             | Power S                           | aving:                                  |                                                |                                 |                                     |                                 |
|                             | Channel                           | Width:                                  |                                                | 20MHz 🗸                         |                                     |                                 |
|                             | Control                           | Sideband:                               |                                                | Upper ~                         |                                     |                                 |
|                             | Channel                           | Number:                                 |                                                | Auto 🗸                          |                                     |                                 |
|                             | Radio Po                          | ower (%):                               |                                                | 100% 🗸                          |                                     |                                 |
|                             | Associa                           | ed Clients:                             |                                                | Show Active WLAN Clie           | ents                                |                                 |
|                             | Regdom                            | ain:                                    |                                                | (13) CN 🗸                       |                                     |                                 |
| Web for Mobile              | Apply Cl                          | nanges                                  |                                                |                                 |                                     |                                 |

WLAN Security will show. In this page, you can change your Wi-Fi password (Pre-Shared Key). After changing it, click "Apply Changes" to save new Wi-Fi Password.

| Network                     | Status                                                                                                    | Network                            | Security                      | Management                            | Help                       |  |
|-----------------------------|----------------------------------------------------------------------------------------------------|------------------------------------|-------------------------------|---------------------------------------|----------------------------|--|
| network                     | LAN 5G 2.4G                                                                                                    |                                    |                               |                                       |                            |  |
| WLAN Basic<br>WLAN Advanced | WLAN Security<br>This page allows you<br>network.                                                                                    | setup the WLAN security. Turn on N | WEP or WPA by using Encryptic | on Keys could prevent any unauthorize | ed access to your wireless |  |
| WLAN Security               | SSID Type:                                                                                                    |                                    | Root AP - NEW 🗸               |                                       |                            |  |
| WDC Cattings                | Encryption:                                                                                                    |                                    | WPA2 Mixed V                  |                                       |                            |  |
| WPS Settings                | Authentication Mo                                                                                                    | de:                                | O Enterprise (RADIUS          | )   Personal (Pre-Shared Key)         |                            |  |
|                             | IEEE 802.11w:     None     Capable     Required       SHA256:     Disable     Enable       WPA Cipher Suite:     Image: TKIP     AES |                                    |                               |                                       |                            |  |
|                             |                                                                                                    |                                    |                               |                                       |                            |  |
|                             |                                                                                                    |                                    |                               |                                       |                            |  |
|                             | WPA2 Cipher Suite                                                                                                    | ::                                 |                               |                                       |                            |  |
|                             | Group Key Update                                                                                                    | Timer:                             | 86400                         |                                       |                            |  |
|                             | Pre-Shared Key Fo                                                                                                    | rmat:                              | Passphrase                    | ×                                     |                            |  |
|                             | Pre-Shared Key:                                                                                                    |                                    |                               |                                       |                            |  |
|                             | Apply Changes                                                                                                    |                                    |                               |                                       |                            |  |

Wait a few seconds to apply changes. When the screen flashes a quick white display, this indicates that changes have been saved.

\*Note: The default Wi-Fi Password is "12345678". While changing it, do it carefully to prevent typing incorrectly. Make sure that your password is correct before saving.

For changing the Wi-Fi name and Wi-Fi Password of the FTTH-5G, repeat Steps 3 and 4. But this time, instead of clicking "2.4G", click "5G". Apply the same steps.

| Network   | Status<br>LAN 5G 2.4G    | Network                        | Security             | Management | Help |
|-----------|--------------------------|--------------------------------|----------------------|------------|------|
| IPv4      | LAN Settings             |                                |                      |            |      |
| IPv6      | Config LAN IP address ar | nd sunbet mask, Click Apply Ch | anges to take effect |            |      |
| IPv6 DHCP | IP Address:              |                                | 192.168.1.1          |            |      |
|           |                          |                                | 055 055 055 0        |            |      |

CAUTION: Now you know how to change the Wi-Fi name and Wi-Fi password. We urge you not to change other settings aside from the ones discussed for it may cause Modem Malfunction and may result internet disconnection.